# 连续流动分析仪 AA500 使用步骤

Channl 1 (660nm): 氨态氮, 凯氏氮, 全磷, 磷酸盐 Channl 3 (540nm): 硝态氮/亚硝态氮 试剂准备:

去离子水,500 mL 系统清洗液(新配,含洗涤剂) 测铵根: Buffer 缓冲溶液、水杨酸盐试剂、DCI 试剂,硫酸铵标液 测硝酸根:水,肼试剂、氢氧化钠试剂、显色剂,硝酸钾标液

#### 1. 打开仪器:

- 1) 分别打开仪器"化学模块"和"自动进样器"电源。
- 2) 平行安装好泵管,盖上蠕动泵盖,左推,长按 platen 按钮至指示灯闪烁。
- 3) 打开电脑,打开 AACE 软件, Username: Superuser, password: 不填,单击 OK。
- 双击 Sys 窗口左下角,选中 Data 中 NH4<sup>+</sup>或 NO<sub>3</sub><sup>-</sup>的分析方法;单击 Configure/CFA System/Configure System/Channels,测 NH4<sup>+</sup>,勾选 Channel 1 前面的复选框,测 NO<sub>3</sub><sup>-</sup>,勾选 Channel 3 前面的复选框。
- 5) 单击 Charting 联机(联机时蠕动泵可能暂停运行),单击"OK"(如需更改测试离子,点击 "OK"后的"Change")。

#### 2. 灌注系统:

- 清洗管路:用去离子水清洗"进样器管路",系统清洗液清洗"试剂管路",按 ON/OFF 和 speed, 快速清洗 10 min。(注意:清洗时观察滤膜下端是否漏液、其他进样管处是否有气泡等。如不 该有气泡的管路出现气泡,先观察 2-5 min,还有气泡的话,距化学模块从远到近逐一排查接 口,三通接口处漏气情况居多)。
- 2) 更换试剂:将"进样器清洗管路"插入进样器清洗液(成分和样品的溶剂成分相同或接近, 注意不含表面活性剂)中,将"试剂管路"放到去离子水中,快速灌注10min,然后将试剂管 路分别放置于相应溶液中(测定氨态氮时,要在其他试剂润洗2-3分钟后再将水杨酸管路放进 试剂中;测亚硝酸根浓度时,不用配肼试剂,直接把该管路放入去离子水中),快速润洗5min 之后切换至常速,观察基线。
- 3. 设灯能量:

Sys 窗口中,双击 Channel 1 或 or 和 Channel 3,调节 Light Power 的右滑块,至 68%,单击 OK。(每次开机均做,检查增益值是否为 22 (Channel 1 NH<sub>4</sub>+, 10 mg/L)或 10 (Channel 3 NO<sub>3</sub>-, 10 mg/L))。

4. 设基线:

基线走平后,在 Ch1-1 或 Ch3-1 窗口右击,选 Setbase/offset。(如果基线不平稳,检查管路中的气泡,特别是流通池流出管路中气泡(检测器流到废液的管路),塑料管中的气泡必须前后都是

圆的,如果不是,请检查是否加了表面活性剂)。

## 5. 设增益:

- 1) 在自动进样器 901-905 分别由高到低放置标样。
- Sys 窗口中双击 SEAL Sampler1, cup position: 901 (输入浓度最大标样的位置),单击 Sample, 3 分钟后单击 Wash, 10 min 之后出信号(手机开始计时,可同时做步骤 7),待信号平稳之后, 右击 Ch1-1 或 Ch3-1 窗口,单击 Set Gain/AUFS。
- 基线走平之后,再次设定基线(右击 setbase/offset),纵坐标变为5%,单击 stop 后,即可提 交序列。

#### 6. 设置方法和序列:

- 单击 Set up, Analysis Run/Data/NH4+或 NO3-N,选中后缀为".run"的文件(重要!!!),单击 Copy Run。
- 2) Main page 下修改序列名称为"日期+姓名"。
- Tray Protocal 下修改序列:按 Primer/Drift/Cal(多个)/baseline/样品(每十个样品中间插入一 个 Drift 和 baseline)/Drift baseline End 的顺序编辑序列。
- 4) Channel 1 下修改标样浓度。点 OK。(如每次做样基本相同可 Save Tray)。

## 7. 运行序列:

- 1) 单击 Run, 自动走序列(鼠标缓冲状态不要单击其他地方)。
- 2) 走完标样, Ch1-1 或 Ch3-1 旁边出现"标曲"图标, 单击可查看标曲结果。
- 3) Result Data 窗口可查看实时结果。运行结束后,也会自动出现提示对话框,按"OK",完全结束分析。
- 运行过程中可以更改 Tray Protocal 序列,在当前进样位置后3行之后的序列可更改,之前的 更改无效(Sys 最底端显示当前进样位置, Result Data 在某行第一列出现的小箭头显示已经 做完的位置)。

## 8. 查看结果:

- 1) Retrieve/Calibration Curve, Retrieve/Report, View Chart 查看结果。
- 峰没有标记的情况:1.增益峰如果低于 50%,不会标记,说明增益没有设对;2.基 线不平,不会标记(检查检测器前端的管路,气泡是否均匀,如不均匀可能前面 某个管路或接口漏气,逐一排查)。
- 3) **某个峰值未取在最高处:** View Chart,打开对应数据,单击 Move Peak Marker 图标,移动峰位到新位置,单击 Recaculate and Save (类似计算器的图标),关闭窗口。
- 4) 所有峰值都未在最高处: run/recalculate/peak window, End 设为 180 或 220, 保存。
- 5) 测样过程中出现取峰不准,可能是需要换滤膜了,NH4+标样最大值为5mg/L时, 增益设为45

- 9. 导出结果:
  - 单击 Configure/Software/LIMS/Directory for analysis results (for all Analysis),选择自己的文件夹 (E/Data/导师/自己/日期),单击 OK。
  - 2) 单击 File/Export to/ASCII File/Data,找到自己的结果,单击 Export,单击 Save & Close。
- 10. 清洗管路:

先将溶剂管路放入去离子水中,泵的速度调到快速"Speed",清洗 15 分钟(测定氨态氮时, 先将水杨酸管路从试剂中拿出来, 2-3 分钟后再将其他管路拿出放入去离子水中)。

11. 退出软件:

在 AACE 窗口单击退出图标 3 退出软件,数据通过格式化 U 盘拷贝,关闭电脑,关闭自动 进样器开关,刷卡下机。

- 12. 仪器关机:
  - 1) 关闭"化学模块"和"自动进样器"电源。
  - 按着泵盖上的黑色按钮,同时长按"Platen"将泵盖升起,取下泵的压盖,之后按住黑色按钮。
    右推泵盖,取下泵盖,将**泵管一端放松**,再盖上泵盖。
  - 3) 将废液管插到桌面小瓶中,保鲜膜固定。
- 13. 在登记本做好记录,清扫桌面和地面后方可离开。